## OneDrive · SharePoint サイトのストレージ容量を確認したい

Microsoft <https://www.microsoft365.com/>にアクセスし、本学の Microsoft アカウント (@u/@un) にてサインインしてください。

Microsoft 365 ポータル画面が表示されたら、下記の図を参考に、画面左上のアイコンをクリック し、確認したいアプリ (OneDrive・SharePoint いずれか)のアイコンをクリックしてください。

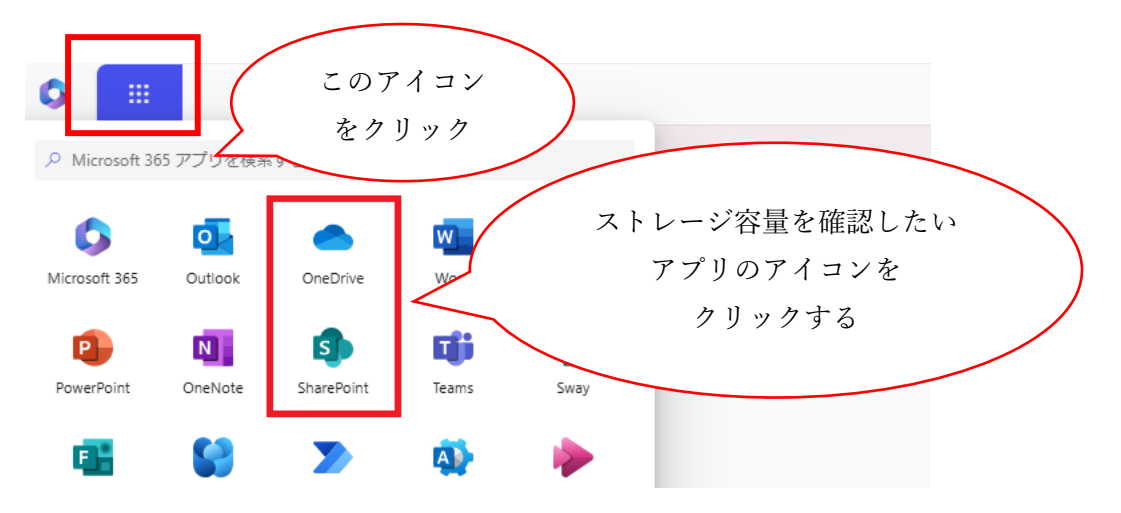

アプリごとに、次ページ以降の手順により、ストレージの利用状況を確認できます。

## [OneDrive]

(1) 歯車アイコンをクリックする

| ::: OneDrive | ▶ 検索      |        | 8 🕸 ? |
|--------------|-----------|--------|-------|
|              | あなたへのおすすめ |        |       |
|              |           | 歯車アイコン |       |
|              |           | たカリック  |       |
| A—本          |           | 29999  |       |
| 🗅 マイファイル     |           |        |       |
| 89 共有        |           |        |       |
| ☆ お気に入り      | L         |        |       |
|              |           |        |       |

(2) 「OneDrive の設定」をクリックし、「その他の設定」>「ストレージの測定基準」をクリック する

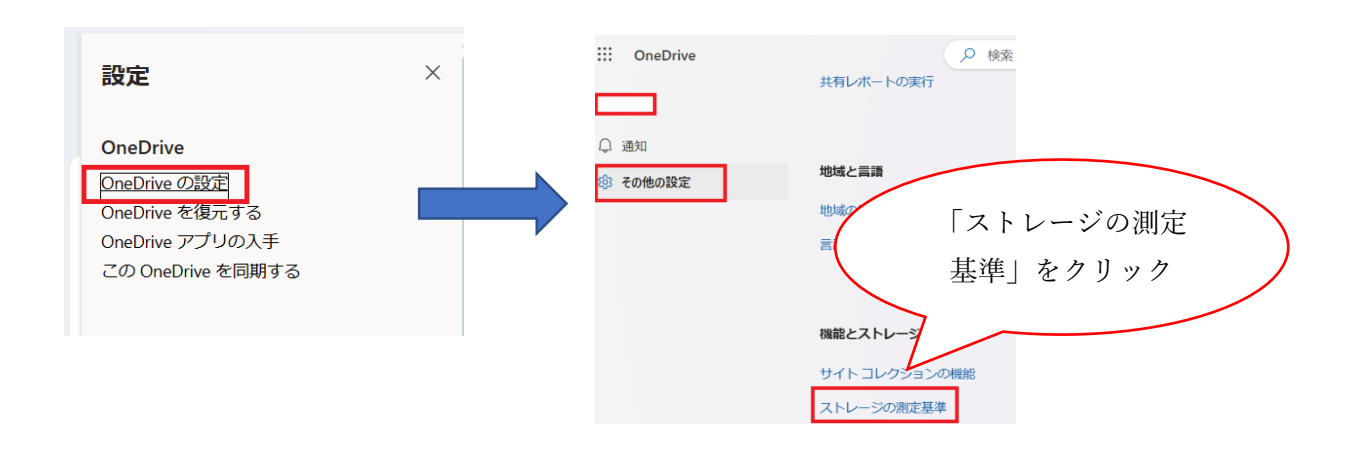

(3) 右上の記憶域の空き領域を確認する

|                       |                   |                        | 1                                        |
|-----------------------|-------------------|------------------------|------------------------------------------|
| すべての検索・ク              | サイトの設定・記憶域メトリック   | גל ס                   |                                          |
| プロファイル<br>ユーザー<br>マゴリ | 🔩 サイト コレクション      | 1019.30 GB 空き (1024.00 | GB 中)                                    |
| テンジ<br>最近使った項目        | 種類 名前 合計サイズ4 親の割合 | サイト クォータの割合            | (ページ 1 / 1)<br>最終更新日時<br>2024/11/06 5:48 |
|                       |                   | 0.00%                  | 2024/11/06 20:32                         |

空き領域(未使用)/ストレージ容量の上限、の形式で表示されます。

この空き領域が「924 GB 未満(学生は974 GB 未満)」の場合、令和7年度以降に実施予定の、ストレージ容量の上限変更の影響を受けることになります。

## [SharePoint]

(1) 確認したい SharePoint サイトをクリックする

|   | SharePoint        | Ą           |          |
|---|-------------------|-------------|----------|
| â | + サイトの作成 + ニュースの招 | 積を作成        |          |
| ⊕ | フォロー中             | 確認したいサイトを   |          |
|   | ICT研修テスト 🔶        | クリック        | iden tai |
| ٥ |                   | 跡を1か所で行います  |          |
|   |                   | ページに移動 >    | 000      |
| ŧ |                   |             |          |
|   |                   | よくアクセスするサイト |          |
|   |                   |             |          |

「フォロー中」の箇所に確認したい SharePoint サイトが表示されていない場合、Teams のファイル タブの「SharePoint で開く」からアクセスすることもできます。(下記の図を参照)

|                       | Q 検索(Ctrl+Alt+I | E)             |        |                         |                  |                    | ••• 筑波大学         |
|-----------------------|-----------------|----------------|--------|-------------------------|------------------|--------------------|------------------|
| <b>一般</b> 投稿 ファイル 〜   |                 |                | Œ      | 0                       |                  |                    | Da ~             |
| + 新規 ~   不 アップロード ~ 🛙 | 目 グリッドビューでの編集 ( | 診 共有  ⊖ リンクのコと | - 🧊 同期 | 🗟 OneDrive へのショートカットの追加 | <i>⊻ ダ</i> ウンロ−ド | •••                | = すべてのドキュメント 🗸 💎 |
| ドキュメント > General      |                 |                |        |                         |                  | SharePoint で開く     |                  |
| □ 名前 ∨                | 更新              | 新日時 ~   更新     | 「者 ~   | + 列の追加                  |                  | + トキュメント フ1 ノフリの追加 |                  |

(2) 歯車アイコンをクリックする

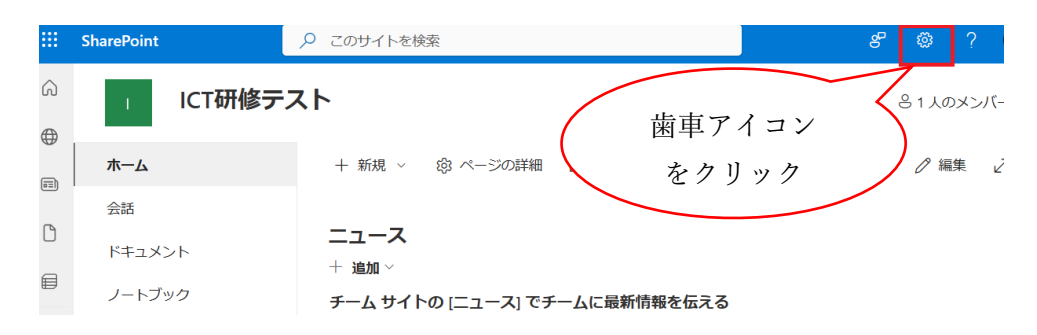

(3) 「サイト情報」をクリックし、「すべてのサイト設定を表示」をクリックする。

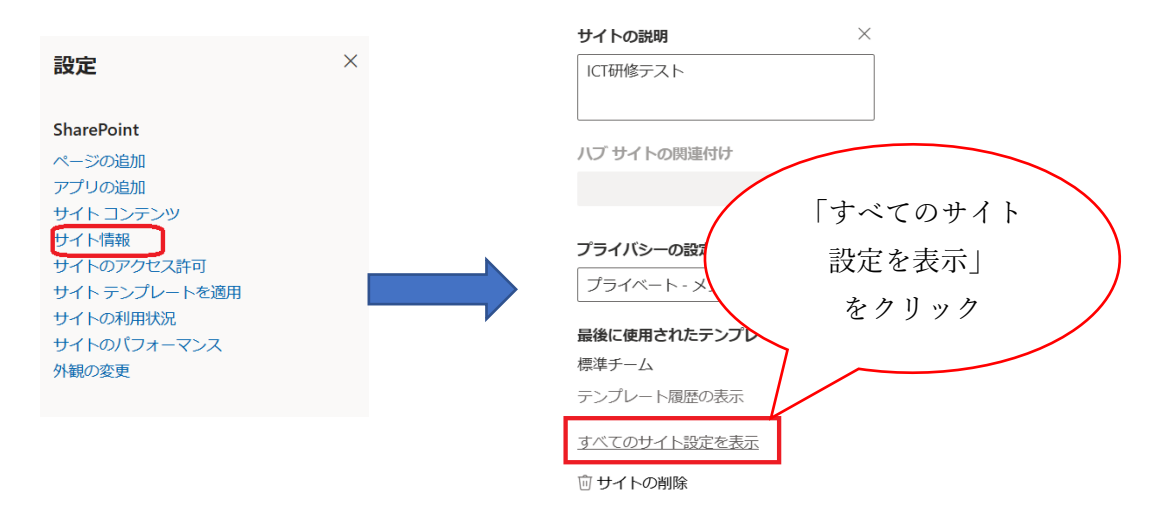

(4) 「サイト コレクションの管理」>「記憶域メトリックス」をクリックする

| ・ リンクの編集 サイトの                         | D設定                                                                                        |
|---------------------------------------|--------------------------------------------------------------------------------------------|
| ホーム<br>会話<br>ドキュメント                   | <b>外観</b><br>サイドリンク バー<br>ナビゲーションの要素<br>外観の変更                                              |
| ノートノック<br>ページ<br>サイト コンテンツ<br>最近使った項目 | <b>サイトの操作</b><br>サイト機能の管理<br>検索の構成のエクスポートを有効にする<br>サイト定義へのリセット                             |
| 回答<br>ごみ箱                             | サイト コレクションの管理<br>ごみ箱<br>検索先                                                                |
| ✔ リンクの編集                              | 検索結果の種型<br>検索の1<br>検索の2<br>検索の3<br>検索の4<br>検索の4<br>が A D D D D D D D D D D D D D D D D D D |

## (5) 右上の記憶域の空き領域を確認する

| CODYAF ONE CODYAF ONE |              |                              |  |  |
|----------------------------------------------------------------------------------------------------|--------------|------------------------------|--|--|
| ホーム<br>会話                                                                                                    | 👼 サイト コレクション | 1024.00 GB 空き (1024.00 GB 中) |  |  |
| ドキュメント<br>ノートブック<br>ページ                                                                                                    |              |                              |  |  |

空き領域(未使用)/ストレージ容量の上限、の形式で表示されます。

この空き領域が「924 GB 未満」の場合、令和7年度以降に実施予定の、ストレージ容量の上限変更の影響を受けることになります。